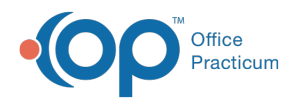

## Add Adjustment Codes used in Office

Last Modified on 08/16/2021 10:37 am EDT

## Path: Maintenance and Setup > System Codes

## About

NextStep Solutions has an extensive list of Adjustment Note reasons in the Billing Engine. You can add to your System Codes table if you need any other type of adjustment reason option to display as a selection in the Adjustment Note drop-down menu.

## Add New Adjustment Note Options

- 1. Navigate to System Codes by following the path above.
- 2. In the Code Type Locator field, enter **TXNNT**. Review all TXNNT entries in the System Codes List to make sure you are not adding a duplicate.

| 3         |            | System Codes List - (SYSCDL)                                                    |     |
|-----------|------------|---------------------------------------------------------------------------------|-----|
|           |            | Code Type Locator TXNNT Code Value Locator                                      |     |
| Code Type | Code Value | Code Description                                                                |     |
| Π         | G          | Month Pass 9-11 trips                                                           | _ ^ |
| Π         | н          | Month Pass 12-14 trips                                                          |     |
| TT        | 1          | Month Pass 15-17 trips                                                          |     |
| TT        | μ          | Month Pass 18-20 trips                                                          |     |
| TT        | к          | Month Pass 21-23 trips                                                          |     |
| Π         | L          | Month Pass 1-14 trips                                                           |     |
| TT        | М          | Headliners Trans-1 staff                                                        |     |
| TT        | N          | Headliners Trans-2 staff                                                        |     |
| TXNNT     | 1          | Deductible Amount.                                                              |     |
| TXNNT     | 2          | Coinsurance Amount.                                                             |     |
| TXNNT     | 3          | Co-payment Amount.                                                              |     |
| TXNNT     | 4          | The procedure code is inconsistent with the modifier used or a required modifi  | er  |
| TXNNT     | 5          | The procedure code/bill type is inconsistent with the place of service.         |     |
| TXNNT     | 6          | The procedure/revenue code is inconsistent with the patient's age.              |     |
| TXNNT     | 7          | The procedure/revenue code is inconsistent with the patient's gender.           |     |
| TXNNT     | 8          | The procedure code is inconsistent with the provider type/specialty (taxonomy). |     |
| TXNNT     | 9          | The diagnosis is inconsistent with the patient's age.                           | ~   |

**Note**: In the lower left-hand corner of the Billing Engine a**Code Type = "**" is displayed that is associated with the dropdown menu you are selecting within a window. This is the value you would enter into the Code Type field if you wanted to add additional options to this particular drop-down menu.

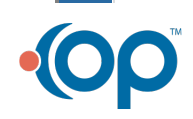

| Case No. 1035075 👼 guy, test                                                                                                    |                  |
|----------------------------------------------------------------------------------------------------|------------------|
| Increase ID COLORADO PULSE Of the Office of or (10) Transaction Set                                                                            |                  |
| Insurance ID SP V Billing Group Closed (YTN) Control # Control #                                                                               |                  |
| Event Date Range  © Line By Line Find Line Items Billin                                                                                        | a Properties     |
| Line Items Effective Insura                                                                                                    | nce              |
| Lines Event Date / Time Proc Code ID Amount Balance Pri Ins ID Client/F<br>1 07/23/2021 12:30:00 PM/99212 200.00 105.00 A 1 AAA Client         | amily Billed     |
| 2 AARP Client                                                                                                    | N                |
|                                                                                                    | I Y              |
|                                                                                                    | ~                |
| 1 Record(s) found. 3 Record(s) found.                                                                                                    | Client Ins       |
| Transaction Form Transaction List                                                                                                    |                  |
| Paid Amount Adjusted Amount Remittance Date Receipt Number Cl                                                                                  | aim Adj Group    |
| \$0.00 \$0.00 / /                                                                                                    | ~                |
| Payment Note Adjustment Note Approved Amount Co-Pay Amount Deductible Amount Patie                                                             | nt Pay Amount    |
| V 1 N S0.00 \$0.00 \$0.00                                                                                                    | \$0.00           |
| Posted I 2 Coinsurance Amount.                                                                                                    |                  |
| 08/16/2 3 Co-payment Amount.                                                                                                    | ed modifier is m |
| 5 The procedure code/bill type is inconsistent with the place of service.                                                                      | cu mounter is n  |
| 6 The procedure/revenue code is inconsistent with the patient's age.<br>7 The procedure/revenue code is inconsistent with the patient's gender |                  |
| Override Bill If                                                                                                    |                  |
| Kickdown Insurance To Bill Already Billed Rebill Amount Rebill Units Add Interest Only Inte                                                    | restAmount       |
|                                                                                                    | \$0.00           |

- 3. Click the **Ok** button.
- 4. Click the Add button.
- 5. Complete the following fields:
  - Code Type: Enter TXNNT.
  - **Code Value:** Enter a value. This is the order that the Adjustment Note options are displayed. If you try to enter a value that is already taken, the system will tell you it's a duplicate record.
  - Code Xref: May be left blank.
  - Short Description: May be left blank.
  - Long Description: Enter in a description for the Adjustment Note. This is displayed in the Code Description column in the System Codes List.
- 6. Click the Save button. The adjustment reason is displayed in the Adjustment Note drop-down menu.

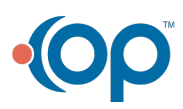